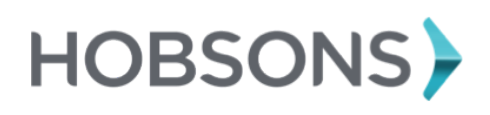

Student Quick Guide – Getting Started Bayonne School District

#### Overview

You can use Naviance Student to manage your college search and application process.

## Search for Colleges

Search for Colleges:

- Search Bar at the top of the Home Page
- College Link at top of Home Page
- My Favorites Section of Home Page
- Naviance College Search Tools
  - Super Match
- Advanced College Search
  - College Lookup

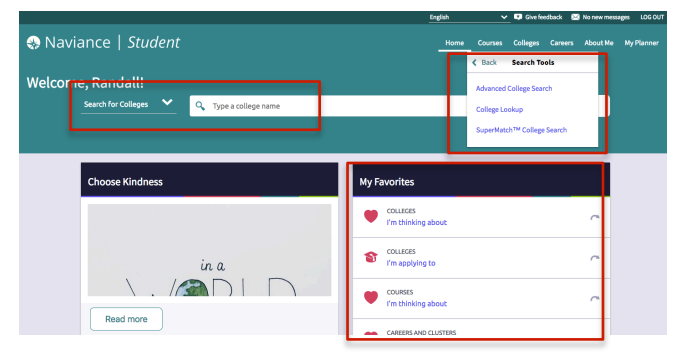

# Add Colleges to your Personal Lists

Colleges I am Thinking About

- 1. Search for Colleges
- 2. Research majors, locations, price, size, etc.
- 3. Find the colleges that interest you
- 4. Click Colleges I am Thinking About button.

Colleges I am Applying to

- 1. Update the **Colleges I am Thinking About** to **Colleges I Am Applying To** Section, once you officially apply.
- 2. Check the box of the school you are applying to and Click Move to Application Button.

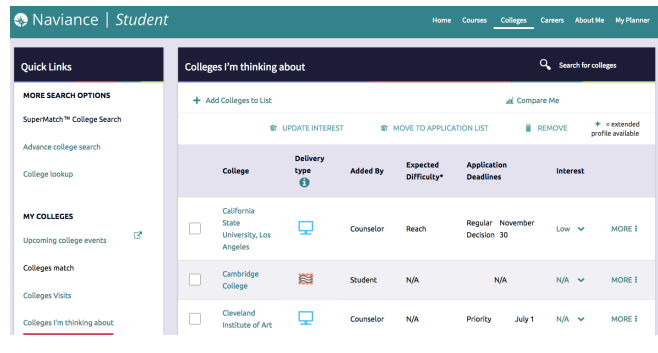

### **Request Transcripts**

- 1. Hover over **College** Link at the top of the Home Page
- 2. Click Apply to College
- 3. Click Manage Transcripts
- 4. Click pink plus sign to add new transcript request
- 5. Click College Transcript
- 6. Determine transcripts you need sent (Initial, Mid Year, or Final)
- 7. Choose if you want SAT/ACT scores sent at the same time
- 8. Choose the College

| • | Use this form to request transcripts for your college applications. You can request additional transcripts, such as midyear transcripts later  |
|---|----------------------------------------------------------------------------------------------------|
|   | application list. Any existing transcripts requests for the chosen college application/s will not be undone. You can check the status of any t |
|   |                                                                                                    |
|   | What type of transcript are you requesting?                                                                                                    |
|   | Initial                                                                                                    |
|   | Mid year                                                                                                    |
|   | Final                                                                                                    |
|   | What additional materials, if any, do you want included?                                                                                       |
|   | Unofficial SAT Scores                                                                                                    |
|   | Unofficial ACT Scores                                                                                                    |
|   | Where are you sending the transcript/s?                                                                                                    |
|   | No Preference                                                                                                    |
|   |                                                                                                    |
|   | Request and Finish                                                                                                    |
|   |                                                                                                    |

## **Request Letters of Recommendation**

- 1. Hover over **College** Link at the top of the Home Page
- 2. Click Apply to College
- 3. Click Letters of Recommendation
- 4. Click Add Request Button
- 5. Choose who you would like to write the letter of recommendation
- 6. Choose the College
- 7. Write a **personal note** to the teacher about your request. Details they should write in the letter.
- 8. Don't forget to include a Thank You Note to the Teacher!

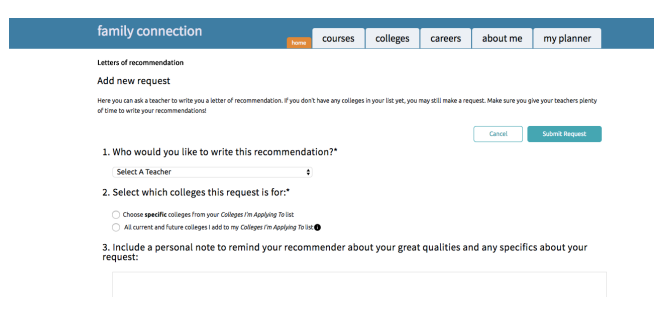